## FTP ソフトの設定方法

ホームページを公開するためには、ホームページ作成用ソフト等で作成したデータをサ ーバへ登録する必要があります。

ここではFFFTPを例にFTPソフトの設定方法をご紹介します。(FFFTPは曽田純氏が製作したフリーソフトウェアです)なお、本ソフトウェアに対して、町は一切のサポートを行っておりませんので、あらかじめご了承お願いします。

| ■ ホストー覧      |            |
|--------------|------------|
|              | 【新規ホスト(N)  |
|              | 新規ゲルーフ*(G) |
|              |            |
|              |            |
|              |            |
| 接続(S) 閉じる(Q) | ヘルゴ        |

1. FFFTP を起動すると最初に左の画面が 表示されます。

「新規ホスト(N)」を選択してください。

| ホストの設定名(工)       | ホスト名(アドレ               | ス)( <u>N)</u>      |
|------------------|------------------------|--------------------|
| 太郎               | www.nactv.ne.jp        | )                  |
| ユーザ名(U)          | <u>パスワード/バスフレー</u> ズ   | ( <u>P</u> )       |
| abcdefgh         | ****                   | an <u>o</u> nymous |
| ローカルの初期フォ        | ルダ(L)                  |                    |
| C:¥Documents and | Settings¥デスクトップ¥cabl 🔒 |                    |
| ホストの初期フォルタ       | și (R)                 |                    |
| 7                |                        | 現在のフォルダ            |
|                  |                        |                    |

2.「ホストの設定」ウィンドウが開くので、 入力します。

「ホストの設定名(T)」:任意の文字列を入力 してください。

ホスト名(アドレス):「WEB サーバー」欄に 記載されているサーバー名を入力します。

www.nactv.ne.jp あるいは

www.nactv-s.ne.jp

ユーザ名(U):「**アカウント**」欄に記載され ているアカウント名を入力します。

パスワード/パスフレーズ(P):「パスワー ド」欄に記載されている FTP パスワードを 入力します <u>大文字小文字を区別して入力します</u>

ローカルの初期フォルダ(L)作成した HTML ページを保存しているローカルフ ォルダの場所を指定します。

ホストの初期フォルダ(R):/(半角のス ラッシュ)

~ に入力する項目については、「イン ターネット接続サービス登録確認書」のうち ホームページ設定情報欄をご参照ください。

| <b>三</b> 太郎 | 新規ホスト(N)          |
|-------------|-------------------|
|             | 新規ゲルーフ°(G)        |
|             | [設定変更( <u>M</u> ) |
|             |                   |
|             | 肖/『除( <u>D</u> )… |
|             |                   |

★ 今 × ○ □ ○ □ ● E J = H び Ⅲ Ⅲ 28 ○

44.X 8 \*\*\*

611 611

2,662

DEL C:YEOcuments and Settings

| 3 | . 先ほど作成した | 「ホス | トの接続名」 | が表 |
|---|-----------|-----|--------|----|
|   | 示されます。    |     |        |    |

「接続」をクリックします。

| 4 | .ファイルをア | <b>'ップロ-</b> | -ドする | 場合   |    |
|---|---------|--------------|------|------|----|
|   | 左画面のファ  | ィルの「         | 中からア | ップロー | ・ド |
|   | したいファイル | νを選択し        | します。 | 複数選択 | も  |
|   | 可能です。   |              |      |      |    |

選択が完了したら「 」ボタンをクリッ クします。

| C VEDocuments and SettingsK200777.  C VEDocuments and SettingsK200777. C VEDocuments and SettingsK200777. C VEDocuments and SettingsK2007777. C VEDocuments and SettingsK2007777. C VEDocuments and SettingsK2007777. C VEDocuments and SettingsK2007777. C VEDocuments and SetingsK20077777. C VEDocuments and SetingsK20077777. C VEDo |        |
|----------------------------------------------------------------------------------------------------|--------|
| Same     Brf     14.4 x (g)     sub     Brit     11       Shrimet     2000/02/11     0.000     2000     2000/12/17/1643     0.000       Shrimet     2000/02/11     0.000     2000     2000/12/17/1643     0.000       Shrimet     2000/02/11     0.000     2000     0.000     0.000       Shrimet     2000/02/11     0.000     1.000     0.000     0.000       Shrimet     2000/02/11     0.000     1.000     0.000     0.000       Shrimet     2000/02/11     0.000     1.000     0.000     0.000       Shrimet     2000/02/11     0.000     1.000     0.000     0.000       Shrimet     2000/02/11     1.000     0.000     0.000     0.000       Shrimet     2000/02/11     1.000     0.000     0.000     0.000       Shrimet     2000/02/11     1.000     0.000     0.000     0.000     0.000     0.000     0.000     0.000     0.000     0.000     0.000     0.000     0.000     0.000     0.                                                                                                    | co ach |
| Driveret     2000/05/21     C000     Directory     Directory     Di                                                                                                    | 122    |
|                                                                                                    | .047   |
|                                                                                                    |        |

428186294303

5.ファイルがアップロードされると、先ほ どアップロードしたファイルが右画面に 表示されます。

\*<u>ホームページの表紙にするページ(トップ</u> ページ)は必ず「index.html」というファイル 名にするようにしてください。

登録したページは、お客様ホームページアドレスに記載された URL でご覧いただけます。

**サ**4ズ

FTP ソフトのさらに詳細な内容及びご提供するCGIの設定方法については、那珂川町 ケーブルテレビHPをご覧ください。

那珂川町ケーブルテレビHP http://www.nactv.ne.jp